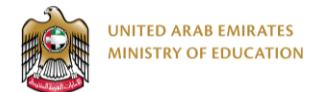

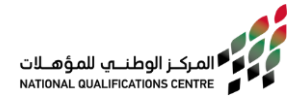

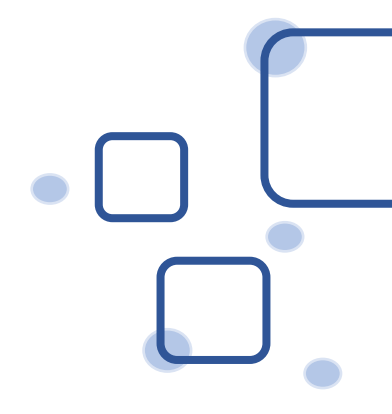

# **CBMC E-Registration Guideline** (Universities -ATPs)

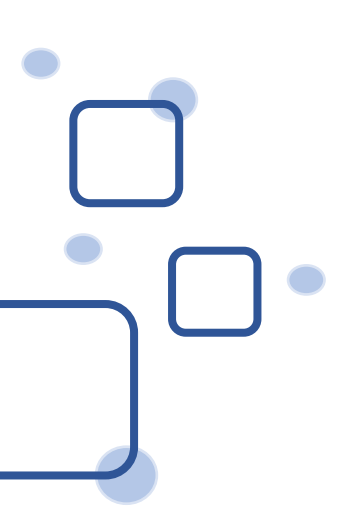

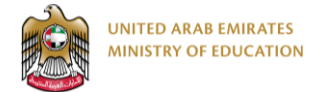

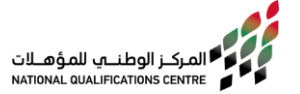

## **E Registration Steps:**

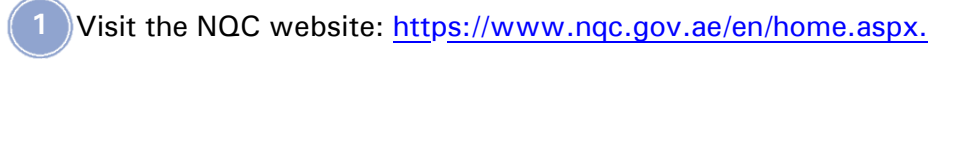

Click on the below menu and select Credit Bearing Micro-Credentials.

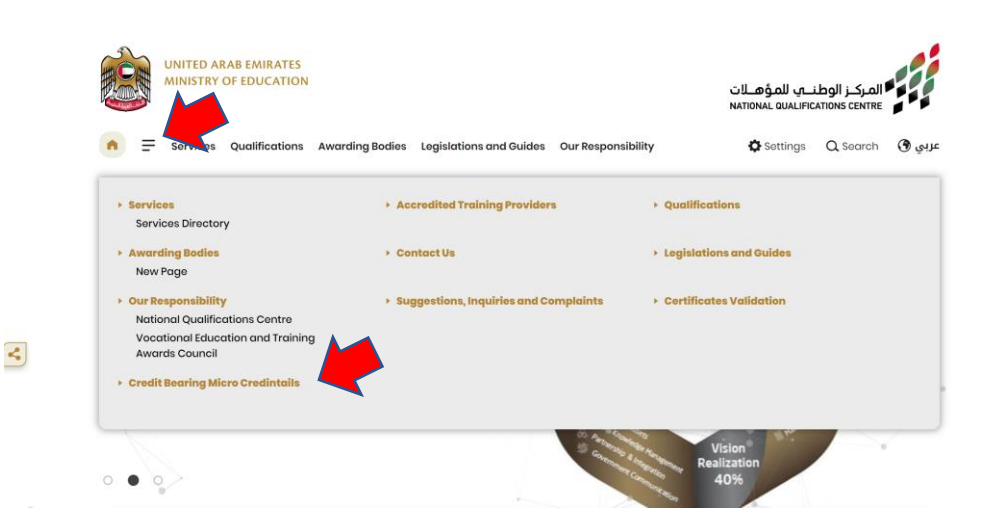

To start the application, click on the below link.

|   | UNITED ARAB EMIRATES<br>MINISTRY OF EDUCATION          | المركز الوطنيي للمؤصالة<br>NATIONAL QUALIFICATIONS CENTRE                                                                                                    |  |  |  |  |  |  |  |  |
|---|--------------------------------------------------------|----------------------------------------------------------------------------------------------------|--|--|--|--|--|--|--|--|
|   | • E Services Qualifications                            | Awarding Bodies Legislations and Guides Our Responsibility 🗘 Sottings Q Soarch 🕲 واله                                                                                                    |  |  |  |  |  |  |  |  |
| H | ome  • Credit Bearing Micro Credinta Credit Bearing Mi | ero Credintails                                                                                                    |  |  |  |  |  |  |  |  |
| F | Related Links                                          | Credit Bearing Micro Credintails (CBMC) :                                                                                                    |  |  |  |  |  |  |  |  |
|   | Services                                               | is a recognition of small subset of an assessed learning . CBMC consists of learnig outcomes that a learner has<br>achieved throgh assessment against transperant and clearly defied standards.                                                                                                    |  |  |  |  |  |  |  |  |
| • | Accredited Training Providers<br>Qualifications        | CBMC policy :<br>To Download the policy click here.                                                                                                    |  |  |  |  |  |  |  |  |
| • | Awarding Bodies<br>Contact Us                          | Registration for CBMC:<br>1 Login to e-services . click here                                                                                                    |  |  |  |  |  |  |  |  |
| • | Legislations and Guides                                | From the top navigation bar, select "Register for Micro - Crednital"                                                                                                    |  |  |  |  |  |  |  |  |
|   | Our Responsibility<br>Suggestions, Inquiries and       | Initialite the request, Fill the requested information and submit.                                                                                                    |  |  |  |  |  |  |  |  |
|   | Complaints                                             | Dashbarat Service catalog Staff 🗢 Qualifications & Units 🗢 External QA 🗢 Registration & Claims 🛥 Certificates 🛥 AIPs 🛥 Campus Apprenticeship 🛥<br>Micro-credential 🛶 Help 🛥                                                                                                    |  |  |  |  |  |  |  |  |
| , | Credit Bearing Micro                                   | Citization for Management of Management of Man<br>Management of Management of Management of Management of Management of Management of Management of Management of Management of Management of Management of Management of Management of Management of Management of Management of Management |  |  |  |  |  |  |  |  |

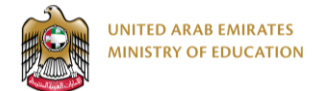

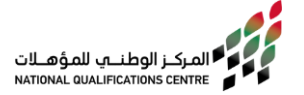

You can Login using UAE Pass or by Entering your username and password. (\*If you don't have an account, please sign up)

• Option 1: Using UAE Pass

|                                                                                                    | 2                                                                      |
|----------------------------------------------------------------------------------------------------|------------------------------------------------------------------------|
| Sign in with UAE PASS                                                                                                    | Login to UAE PASS                                                      |
| OR                                                                                                    | Emirates ID, email, or phone eg. 971500000000                          |
|                                                                                                    | Remember me                                                            |
| Password *                                                                                                    | Login                                                                  |
| Sign in           Dont have an account? Sign up now           Privacy policy Terms and conditions         Validate Certificate | Don't have UAEPASS account? Create new account<br>Recover your account |
| Click on "Sign in with UAE PASS"                                                                                               | Enter the required value and click<br>"Login"                          |
| Acces<br>to NQC Eservices W                                                                                                    | pp on your mobile<br>ess" to sign in, Do not<br>effresh please.        |

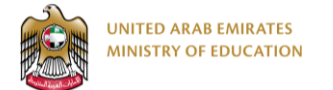

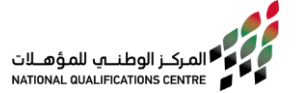

#### • Option 2: Login by entering your username and password

| Your account has been created. Now you can sign in                          | Sign in with UAE PASS                                                       |
|-----------------------------------------------------------------------------|-----------------------------------------------------------------------------|
| A single trusted digital identity for all citizens, residents and visitors. | A single trusted digital identity for all citizens, residents and visitors. |
| Email address *                                                             | Email address *                                                             |
| This field is required Password *                                           | Password *                                                                  |
| This field is required                                                      | ۲                                                                           |
| Forgot your password?                                                       | Forgot your password?                                                       |
| Sign in<br>Dont have an account? Sign up now                                | Sign in                                                                     |
| Privacy policy Terms and conditions Validate Certificate                    | Dont have an account? Sign up now                                           |
|                                                                             | Privacy policy Terms and conditions Validate Certificate                    |
| Enter your username and password to login                                   | Click on "Sign in "                                                         |

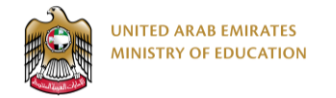

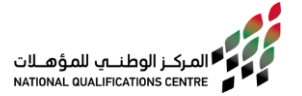

# Universities

For Credit Bearing Micro-Credentials levels seven and above:

| REGISTER FOR MICRO-CREDENTIAL                                     |                               |                           |                    |              |                                                 |                                                                |
|-------------------------------------------------------------------|-------------------------------|---------------------------|--------------------|--------------|-------------------------------------------------|----------------------------------------------------------------|
| QF Level *                                                        |                               |                           |                    |              | SUPPORTING EVIDENCE                             |                                                                |
| Level 7 •                                                         |                               |                           |                    |              | The following supporting evidence is to be atta | ched to your application                                       |
| Suggested Qualification \ Program Title *                         | MICRO-CREDENTIAL UN           | ITS\COURSES               |                    |              | Optional documents:                             |                                                                |
| Micro Credential In Artificial intelligence (Level 7) - 9 Credits | Is Approved Course?           | Unit code Title E         | n QF Emirate level | Credits      |                                                 |                                                                |
| Credits *                                                         | You must add at least one Mid | ro-credential Unit\Course |                    |              | Program Details                                 | Choose a file Browse                                           |
| 9                                                                 |                               |                           |                    | Add new item |                                                 | Format: PDF, DDCX, DDC, XLS, XLSX, JPG, PNG Max file size; SMB |
| Is part of a full Qualification \ program? *                      |                               |                           |                    |              | Add other document                              |                                                                |
| Yes o                                                             |                               |                           |                    |              |                                                 |                                                                |
| Organization *                                                    |                               |                           |                    |              |                                                 | Go back Save as draft Go to summary 100%                       |
|                                                                   |                               |                           |                    |              |                                                 |                                                                |
| This field is required                                            |                               |                           |                    |              |                                                 |                                                                |
|                                                                   |                               |                           |                    |              |                                                 |                                                                |
|                                                                   |                               |                           |                    |              |                                                 |                                                                |
|                                                                   |                               |                           |                    |              | Upload the                                      | required documents                                             |
| Choose the QF level and fill                                      | C                             | lick on "A                | dd new it          | em"          | and click o                                     | n "Go to Summary"                                              |
| up the required fields                                            | to add Micro-Credential       |                           |                    |              |                                                 |                                                                |
|                                                                   |                               | •                         |                    |              | then ci                                         | ICK ON "SUDMIT"                                                |
|                                                                   |                               |                           |                    |              |                                                 |                                                                |

ATP's

### For Credit Bearing Micro-Credentials levels 1-6:

|                                                              |                   |                                                                   |          | 2                |         |                                         |                                                                      |                                                                                     |
|--------------------------------------------------------------|-------------------|-------------------------------------------------------------------|----------|------------------|---------|-----------------------------------------|----------------------------------------------------------------------|-------------------------------------------------------------------------------------|
| Of last*                                                     |                   |                                                                   |          |                  |         |                                         |                                                                      |                                                                                     |
| Level 4 c                                                    |                   |                                                                   |          |                  |         |                                         |                                                                      |                                                                                     |
| Suggested Qualification \ Program Title *                    |                   |                                                                   |          |                  |         |                                         | SUPPORTING EVIDENCE                                                  | ration                                                                              |
| Credit Bearing Micro Credential in in Smart Classrooms Usage |                   |                                                                   |          |                  |         |                                         | The following supporting enounce is to be actualities to your appre- |                                                                                     |
| Credits *                                                    |                   |                                                                   |          |                  |         |                                         | Optional documents:                                                  |                                                                                     |
| 4                                                            | MICRO-CREDEN      | TIAL UNITS\COURSES                                                |          |                  |         |                                         |                                                                      |                                                                                     |
| is part of a full Qualification \ program? *                 | Is Endorsed Unit? | Unit code                                                         | Title En | QF Emirate level | Credits |                                         | Program Descriptor for Validation of a Vocational Program            | Choose a file Browse Format: PDF, DOCX, DOC, XLS, XLSX, JPG, PNG Max file size: SM8 |
| No (Standalone) e                                            | No                | Code                                                              | Title    | Level 4          | 2       | / 0                                     |                                                                      |                                                                                     |
| Organization *                                               |                   |                                                                   |          |                  | Add nev | ew item                                 | Module Descriptor                                                    | Chonea s fila Browse                                                                |
| Critical Innovation Management Consultancies and Training e  |                   |                                                                   |          |                  |         |                                         |                                                                      | Format: PDF, DOCX, DOC, XLS, XLSX, JPG, PNG Max file size: SM8                      |
|                                                              |                   |                                                                   |          |                  |         |                                         | Add other document                                                   |                                                                                     |
|                                                              |                   |                                                                   |          |                  |         |                                         | Add other document                                                   |                                                                                     |
|                                                              |                   |                                                                   |          |                  |         |                                         |                                                                      | Go back Save as draft Go to summary 100%                                            |
|                                                              |                   |                                                                   |          |                  |         |                                         |                                                                      |                                                                                     |
| Choose the QF level and fill up the required fields then     | Click<br>Micr     | Click on "Add new item" to add<br>Micro-Credential units/courses. |          |                  |         | Upload th<br>documents a<br>Go to Summa | e required<br>Ind click on "<br>ary" then click                      |                                                                                     |

(\*Note that the required fields change based on CBMC levels.)